### Kütüphane Oda Rezervasyonu Kılavuzu

| FENERBAHCE<br>Universitesi |                                                |                                        | Anasayfa | Genel Bilgiler <del>•</del>                                                                                    | Formlar 🔻                                                                                                    | E-Kaynaklar                                                                                                    | Kurumsal Akademik Arşiv                                                                                | Rezervayon |
|----------------------------|------------------------------------------------|----------------------------------------|----------|----------------------------------------------------------------------------------------------------|----------------------------------------------------------------------------------------------------|----------------------------------------------------------------------------------------------------|----------------------------------------------------------------------------------------------------|------------|
|                            | Katalog Tarama EKUAL Keş<br>Kütüphane kataloğu | af<br>Arama terimi girin               |          | Ara                                                                                                    |                                                                                                    |                                                                                                    |                                                                                                    |            |
|                            | Online Rezert<br>Hizmetini                     | vasyon Sistemimiz<br>izde! Tıklayınız. | )        | Duyurular<br>• Akademik<br>destęb be<br>başvur ue<br><u>Petaylari</u><br>• Araştırma<br>yapılara<br>uzerine ge | Yayın Desteklerm<br>yanı yapmak istey<br>vraklarını en geç 2<br>gin tıklayınız<br>çıktılarının etkisin<br>ik erişim anlaşmal<br>rççekleşecek webin | ≡ <u>I</u><br>• Komisyonun karany<br>en akademik/idari p<br>6 Ekim 2022 mesai s<br>i arturmak için farklı<br>larının yönetiminin iy<br>nar'a davetlisiniz. | ü <del>m Dayurular</del><br>Aa, yayın<br>ersonelin<br>aati bitimine<br>Yayınevleriyle<br>İleştirilmesi |            |

1 - Anasayfada bulunan 'Rezervasyon' butonuna tıklayınız.

| Rezervasyon Kural                                                                                                    | ları                                                                     |
|----------------------------------------------------------------------------------------------------|--------------------------------------------------------------------------|
|                                                                                                    |                                                                          |
| Rezervasyon Rehberi:                                                                                                    | Online Rezervasyon                                                       |
| FBU Kütüphəne mekânında bulunan grup çalışma odaları ve bilgisayarlardan faydalanabilmeniz için 'Online Rezervasyon' sistemi ile rezervasyonunu:<br>İçin lütfen aşağıda belirtilen kurallara dikkat ediniz;                                 | ızu yaptırmamız gerekiyor. Rezervasyon sırasında sorun yaşamamanız       |
| 1. Kütüphane mekânında bulunan bilgisayarlar ve grup çalışma odası için her kullanıcının günlük 4'er saat kullanım hakkı bulunmaktadır.                                                                                                    |                                                                          |
| 2. İleriye dönük rezervasyon istekleri sisteme girilen gün dâhil 3 gün için yapılabilmektedir.                                                                                                    |                                                                          |
| <ol> <li>Grup çalisma odası rezervasyonları için;</li> <li>En az 4 kullanıcı bilgisi girilmelidir. Zorunlu katılımcı sayısına ulaşıldığında ekranda "Kaydet" butonu görünecektir. Bilgisi girilen kullanıcıları</li> </ol>                  | rdan en az 4'ü rezervasyonu onaylamaz ise rezervasyon onaylanmaz.        |
| <ul> <li>'Katılımcılar Bekleniyor' durumunda olan rezervasyonlarınız için, rezervasyonu tamamladığınız andan itibaren, ilgili alan 15 dakikalığına yer<br/>4'ü rezervasyonu onayladığında rezervasyon onaylanmış durumuna gelir.</li> </ul> | eni rezervasyonlara kapatılır. 15 dakika içerisinde katılımcıların en az |
| <ul> <li>15 dakika sonunda yeterli kabul edilen katılımcı sayısına ulaşılamaz ise ilgili alan diğer kullanıcıların rezervasyonuna açılır.</li> </ul>                                                                                        |                                                                          |
| 4. Rezervasyon saatinden 5 dakika önce FBU kütünhanede tüm katılımcıların hazır bulunması ve rezervasyonu başlatan sorumlunun Dogrulama i                                                                                                   | Kodu' nu yetkiliye göstermesi gerekmektedir.                             |
|                                                                                                    |                                                                          |

2 – Rezervasyon Kuralları sayfasından rezervasyon rehberini okuyarak, 'Online Rezervasyon' butonuna tıklayınız.

| _        |                  |                                                                                                    |              |            |
|----------|------------------|----------------------------------------------------------------------------------------------------|--------------|------------|
|          |                  | Rezervasyon Kuralları                                                                                                    |              |            |
|          |                  | FBU Kütüphane mekânında bulunan grup çalışma odaları ve bilgisayarlardan faydalanabilmeniz için 'Online Rezervasyon' sistemi<br>İle rezervasyonunuzu yaptırmamız gerekiyor. Rezervasyon sırasında sorun yaşamamanız için lütfen aşağıda belirtilen kurallara<br>dikkat ediniz;                                              |              |            |
|          |                  | 1. Kütüphane mekânında bulunan bilgisayarlar ve grup çalışma odası için her kullanıcının günlük 4'er saat kullanım hakkı<br>bulunmaktadır.                                                                                                    |              |            |
| Oda Türü | Oda Türü Seciniz | 2. İleriye dönük rezervasyon istekleri sisteme girilen gün dâhil 3 gün için yapılabilmektedir.                                                                                                    |              |            |
|          | o da rand ocymiz | <ol> <li>Grup çalısma odası rezervasyonları için:</li> <li>En az 4 kullarıcı bilgisi girilmelidir. Zorunlu katılımcı sayısına ulaşıldığında ekranda "Kaydet" butonu görünecektir.</li> <li>Bilgisi girilen kullarıcılardan en az 4'ü rezervasyonu onaylamaz ise rezervasyon onaylanmaz.</li> </ol>                          | 2 03-11-2022 | 04-11-2022 |
| Oda 1    | Oda 2 C          | <ul> <li>'Katılımcılar Bekleniyor' durumunda olan rezervasyonlarınız için, rezervasyonu tamamladığınız andan itibaren, ilgili<br/>alan 15 dakikalığına yeni rezervasyonlara kapatılır. 15 dakika içerisinde katılımcıların en az 4'ü rezervasyonu<br/>cervil de timeti yeneyzerven exervilyeney deviveney gelire</li> </ul> | Oda 10       | Oda 11     |
| 08:30:00 | 08:30:00         | onayiadığında rezervasyon onayianınış dorumuna gem.<br>0<br>o 15 dakika sonunda veterli kabul edilen katılımrı savısına ulasılamaz ise ilgili alan diğer kullanırıların rezervasyonuna                                                                                                    | 08:30:00     | 08:30:00   |
| 10:30:00 | 10:30:00         | <ul> <li>a gaina sonunua yeten nabun eunen kauninki sayisina ulaşınan bişinan bişen kunanıklıanın rezervasyonuna<br/>açılır.</li> </ul>                                                                                                    | 10:30:00     | 10:30:00   |
| 12:30:00 | 12:30:00         | <ol> <li>Rezervasyon saatinden 5 dakika önce FBU kütüphanede tüm katılımcıların hazır bulunması ve rezervasyonu başlatan<br/>sorumlunun 'Dogrulama Kodu' nu yetkiliye göstermesi gerekmektedir.</li> </ol>                                                                                                    | 12:30:00     | 12:30:00   |
| 14:30:00 | 14:30:00         | <ol> <li>Onaylanmış rezervasyonlarda, rezervasyon saatine 1 saat kalıncaya kadar rezervasyonu oluşturan sorumlu tarafından<br/>rezervasyon intel adilabilir.</li> </ol>                                                                                                    | 14:30:00     | 14:30:00   |
| 16:30:00 | 16:30:00         | Rezervasyon kurallarini okudum. anladim.                                                                                                    | 16:30:00     | 16:30:00   |
| 18:30:00 | 18:30:00         | 1                                                                                                    | 18:30:00     | 18:30:00   |
| 20:30:00 | 20:30:00         | 2 Kapat                                                                                                    | 20:30:00     | 20:30:00   |
| 22:30:00 | 22:30:00         | Zzisuluu 22isuluu 22isuluu 22isuluu 22isuluu 22isuluu 22isuluu 22isuluu                                                                                                    | 22:30:00     | 22:30:00   |

3 – Açılan sayfada 'Rezervasyon kurallarını okudum, anladım. ' kutucuğuna tıklayarak devam ediniz.

| Oda Türü | Oda Türü Seçir                                       | liz                                          | ~        |          |          |          |          |            |            |            |
|----------|------------------------------------------------------|----------------------------------------------|----------|----------|----------|----------|----------|------------|------------|------------|
|          | Oda Türü Seçir<br>Kütüphane Çal<br>Bilgisavarlı Calı | <mark>liz</mark><br>ışma Odası<br>sma Masası |          |          |          |          |          | 02-11-2022 | 03-11-2022 | 04-11-2022 |
| Oda 1    | Oda 2                                                | Oda 3                                        | Oda 4    | Oda 5    | Oda 6    | Oda 7    | Oda 8    | Oda 9      | Oda 10     | Oda 11     |
| 08:30:00 | 08:30:00                                             | 08:30:00                                     | 08:30:00 | 08:30:00 | 08:30:00 | 08:30:00 | 08:30:00 | 08:30:00   | 08:30:00   | 08:30:00   |
| 10:30:00 | 10:30:00                                             | 10:30:00                                     | 10:30:00 | 10:30:00 | 10:30:00 | 10:30:00 | 10:30:00 | 10:30:00   | 10:30:00   | 10:30:00   |
| 12:30:00 | 12:30:00                                             | 12:30:00                                     | 12:30:00 | 12:30:00 | 12:30:00 | 12:30:00 | 12:30:00 | 12:30:00   | 12:30:00   | 12:30:00   |
| 14:30:00 | 14:30:00                                             | 14:30:00                                     | 14:30:00 | 14:30:00 | 14:30:00 | 14:30:00 | 14:30:00 | 14:30:00   | 14:30:00   | 14:30:00   |
| 16:30:00 | 16:30:00                                             | 16:30:00                                     | 16:30:00 | 16:30:00 | 16:30:00 | 16:30:00 | 16:30:00 | 16:30:00   | 16:30:00   | 16:30:00   |
| 18:30:00 | 18:30:00                                             | 18:30:00                                     | 18:30:00 | 18:30:00 | 18:30:00 | 18:30:00 | 18:30:00 | 18:30:00   | 18:30:00   | 18:30:00   |
| 20:30:00 | 20:30:00                                             | 20:30:00                                     | 20:30:00 | 20:30:00 | 20:30:00 | 20:30:00 | 20:30:00 | 20:30:00   | 20:30:00   | 20:30:00   |
| 22:30:00 | 22:30:00                                             | 22:30:00                                     | 22:30:00 | 22:30:00 | 22:30:00 | 22:30:00 | 22:30:00 | 22:30:00   | 22:30:00   | 22:30:00   |

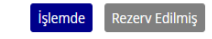

4 – Oda türünü seçiniz. Randevu oluşturmak istediğiniz tarihi seçiniz. Daha sonra uygun olan oda ve saate tıklayarak devam ediniz.

### Kütüphane Rezervasyon Sistemi

| Email |       |  |
|-------|-------|--|
| Şifre |       |  |
|       | Giriş |  |

5 – Kullanıcı adı ve şifre ile giriş yapınız.

|                                                                  | Reze                                                                          | ervasyon D              | Detay          |                |
|------------------------------------------------------------------|-------------------------------------------------------------------------------|-------------------------|----------------|----------------|
|                                                                  |                                                                               |                         |                |                |
| Kütüphane Çalışm                                                 | Odası Rezervasyon Bilgileri                                                   |                         |                |                |
| Kütüphane Çalışır<br>Tarihi ve Saati                             | Odası Rezervasyon Bilgileri<br>04.11.2022 / 08:30:00 - 10:30:00               | Oda Numarası            | Oda 1          |                |
| Kütüphane Çalışır<br>Tarihi ve Saati<br>Katılımcılar             | Odası Rezervasyon Bilgileri<br>04.11.2022 / 08:30:00 - 10:30:00               | Oda Numarası            | Oda 1          | Katılımcı Ekle |
| Kütüphane Çalışır<br>Tarihi ve Saati<br>Katılımcılar<br>Ad Soyad | Odası Rezervasyon Bilgileri<br>04.11.2022 / 08:30:00 - 10:30:00<br>Öğrenci No | Oda Numarası<br>Fakülte | Oda 1<br>Bölüm | Katılımcı Ekle |

6 – 'Katılımcı ekle' butonuna tıklayarak rezervasyon daveti göndermek istediğiniz katılımcıları aratarak ekleyiniz.

|                            | Rez            | zerv | asyo       | n De        | tay   |          |                                         |
|----------------------------|----------------|------|------------|-------------|-------|----------|-----------------------------------------|
|                            | Katılımcı Ekle |      |            |             |       | ×        | enc <sub>h</sub> an <b>s s</b> haaimal  |
|                            | Öğrenci No     |      | Adı Soyadı | atakan eser | Katıl | ımcı Ara |                                         |
| Kütüphane Çalışma Odası Re | 200            |      |            |             | iği   | Ekle     |                                         |
| Tarihi ve Saati 04.        |                |      |            |             | 1     |          |                                         |
| Katılımcılar               |                |      |            |             |       |          | Katılımcı Ekle                          |
| Ad Soyad                   |                |      |            |             | · · · |          |                                         |
|                            |                |      |            |             |       |          | lühendisliği                            |
|                            |                |      |            |             |       |          |                                         |
|                            |                |      |            |             |       | ۰.       | inimum katılımcı sayısına ülaşamadınız! |
| In Large Co                |                | - 11 |            | •           |       |          | 1.                                      |

7 – 'Öğrenci No' veya 'Adı Soyadı' ile arattığınız katılımcının bilgilerini kontrol ederek, 'Ekle' butonu ile ekleyiniz.

| Rezervas | yon Detay |
|----------|-----------|
|          |           |

| Tarihi ve Saati | 04.11.2022 / 08:30 | :00 - 10:30:00 |         | Oda Numarası | Oda 1 |       |              |
|-----------------|--------------------|----------------|---------|--------------|-------|-------|--------------|
| Katılımcılar    |                    |                |         |              |       |       | Katılımcı Ek |
| Ad Soyad        |                    | Öğrenci No     | Fakülte |              |       | Bölüm |              |
|                 |                    |                |         |              |       |       |              |

8 – Silme butonu ile eklediğiniz katılımcıyı rezervasyonunuzu kaydetmeden silebilirsiniz.

## **Rezervasyon Detay**

| Tarihi ve Saati | 04.11.2022 / 08:30:00 - 10:30:00 | Oda Numarası | Oda 1   |                            |
|-----------------|----------------------------------|--------------|---------|----------------------------|
| Katılımcılar    |                                  |              | Maximum | katılımcı sayısına ulaştır |
| Ad Soyad        | Öğrenci No                       | Fakülte      | Bölüm   |                            |
|                 |                                  |              |         |                            |
|                 |                                  |              |         | 1                          |
|                 |                                  |              |         | 1                          |
|                 |                                  |              |         | 1                          |
|                 |                                  |              |         | 1                          |
|                 |                                  |              |         | T                          |

9 – En az 4 katılımcı ekledikten sonra 'Kaydet' butonu aktif olacaktır. Rezervasyonda 6 katılımcı olduğunda ise 'Katılımcı ekle' butonu pasif olacaktır.

Kaydet

Rezervasyon işlemini tamamladığınızda 'Kaydet' butonuna tıklayınız. Kaydetme işleminden sonra eklediğiniz katılımcılara onay maili gidecektir.

# **Rezervasyon Onay**

### Kütüphane Çalışma Odası Rezervasyon Bilgileri

| Tarihi ve Saati | 04-11-2022 / 08:30:00 - 10:30:00 |
|-----------------|----------------------------------|
| Oda Numarası    | Oda 1                            |
| Oluşturan       |                                  |

#### Katılımcılar

| Ad Soyad | Onay Durumu |
|----------|-------------|
| 1        | Onaylandı   |
| 1        | Onaylanmadı |
| 3        | Onaylanmadı |
| 1        | Onaylanmadı |
| F        | Onaylanmadı |
| L        | Onaylanmadı |

✓ Onayla × Reddet

10 – Katılımcılar gelen maildeki linke tıklayarak oluşturulan rezervasyon bilgilerini görüntüleyebilmektedir.

'Onayla', 'Reddet' butonları ile rezervasyona katılımlarını belirtirler.

Tüm katılımcılar rezervasyonu onayladığında rezervasyon işlemi gerçekleşmiş olur.